Auto Unlocking your Mac using an Apple Watch is a valuable feature to avoid entering your password each and every time you want to browse the web.

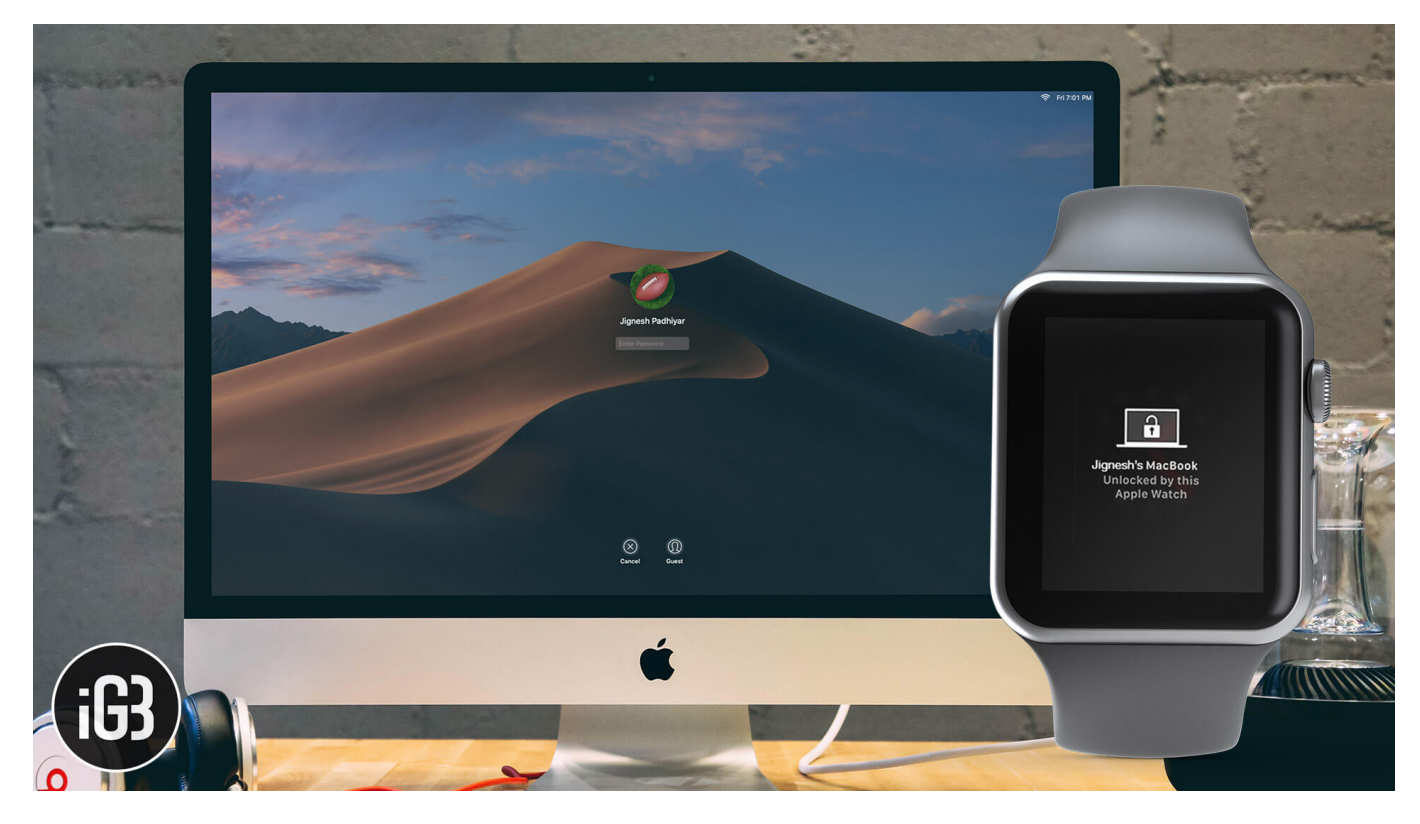

This feature is available on all Apple Watches but limited to Macs manufactured in 2013 or later.

If you can't unlock your Mac with your Apple Watch, don't fret! Here are 10 fixes to get it working correctly.

Table of Contents

- <u>1. Disable Automatic login on Mac</u>
- 2. Boot up password required for Apple Watch and Mac
- <u>3. Is your Apple Watch paired correctly?</u>
- <u>4. Check your connections</u>
- 5. Reset connections on Mac and Apple Watch
- <u>6. Disable/enable Allow Apple Watch to unlock your Mac</u>
- <u>7. Disable Internet Sharing on Mac</u>
- 8. Update OS on your Mac and Apple Watch
- <u>9. Restart your devices</u>

• <u>10. Unpair and re-pair your Apple Watch</u>

### **Important Notes:**

- Make sure your Mac is a model from 2013 or later.
- Make sure your Mac and Apple Watch are linked to the same iCloud account.
- You'll need <u>two-factor authentication enabled</u> and set up on both your Apple Watch and Mac.
- watchOS 3 or later and macOS Sierra or later are required to use Auto-Unlock.
- Your Mac and Apple Watch need to have a passcode enabled and set up.

Once you're sure all of the above requirements are met, move on to the available fixes laid out in the article.

# **1. Disable Automatic login on Mac**

If you have enabled automatic login on Mac, you'll need to disable it. To do so, open **System Preferences** from your dock (or use Spotlight Search by pressing **command + space bar**). Then navigate to **Users and Groups**.

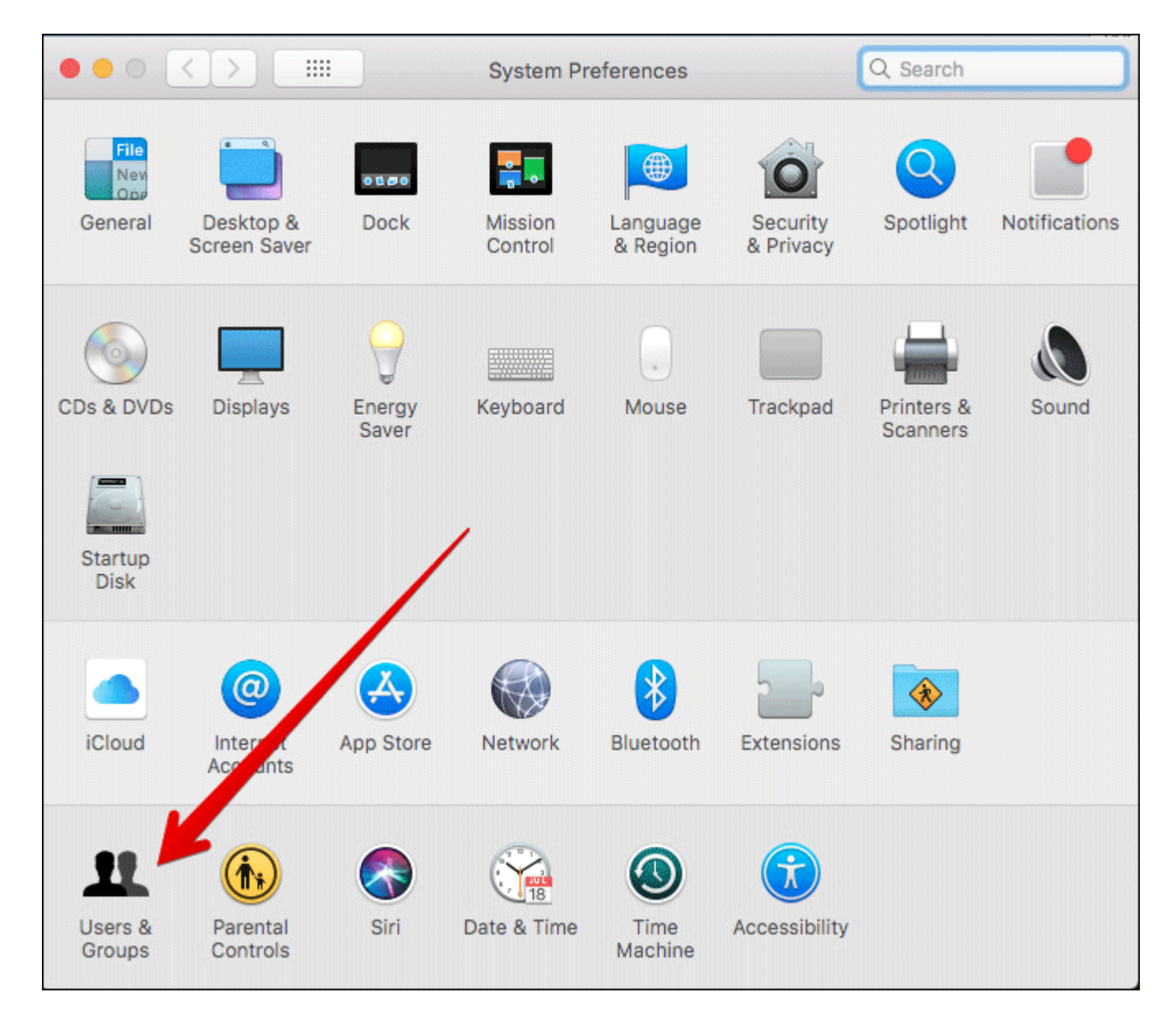

Click the **lock** icon at the bottom-left to make changes and **enter your administrator password**.

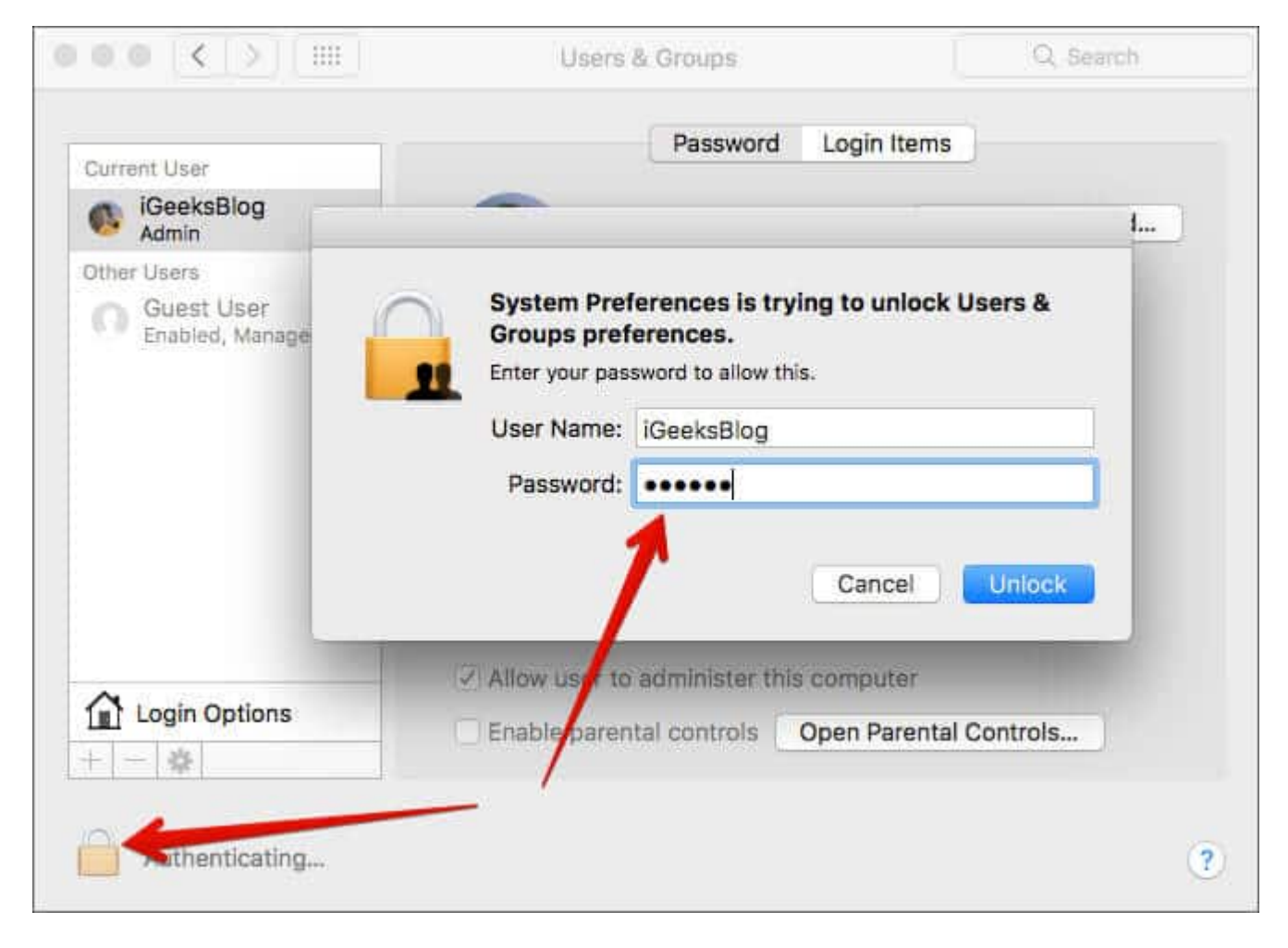

Then click Login Options.

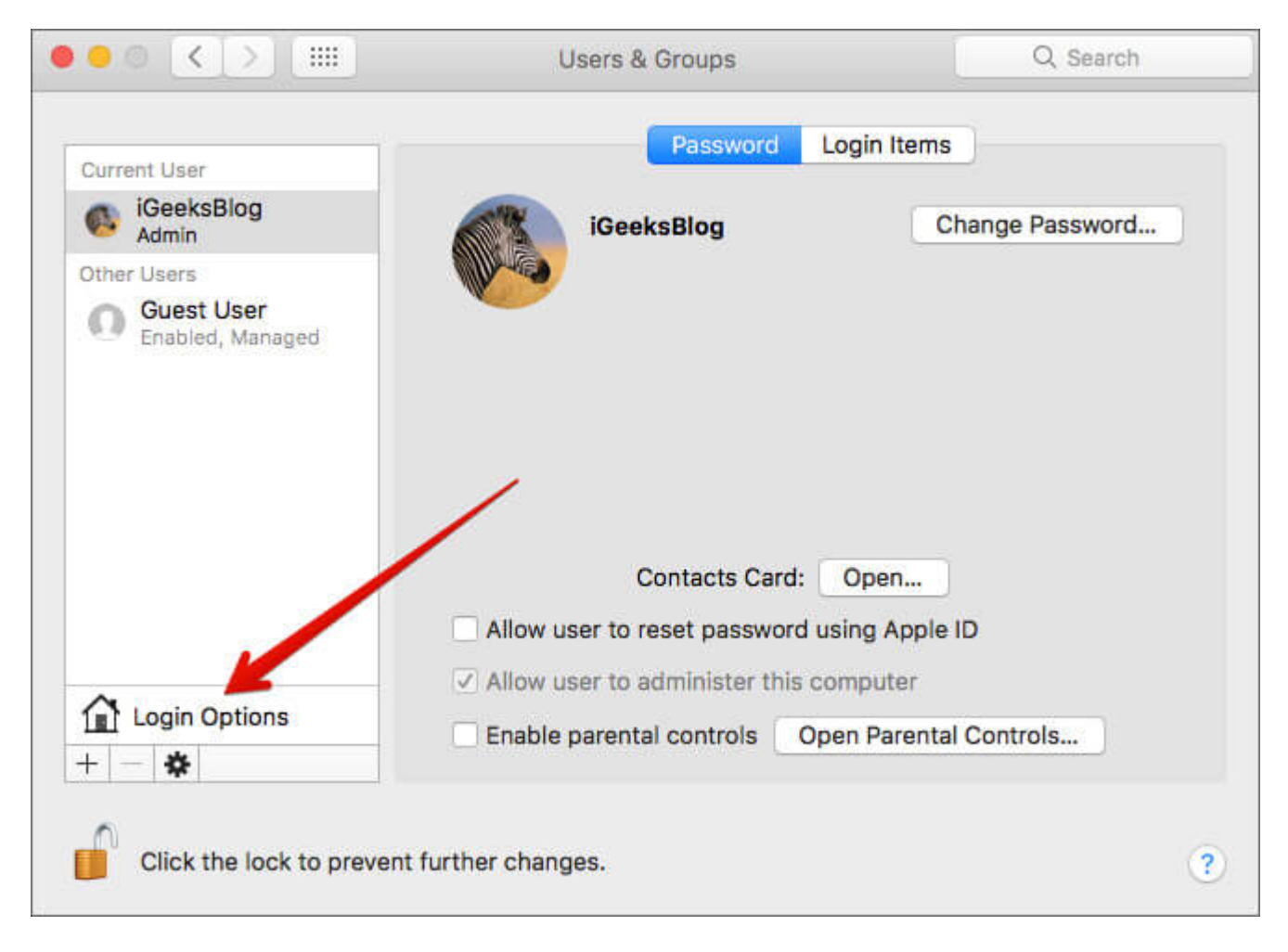

On the right side of the window, select **Off** from the dropdown menu beside **Automatic login**.

### igeeksbl<sup>\_</sup>G

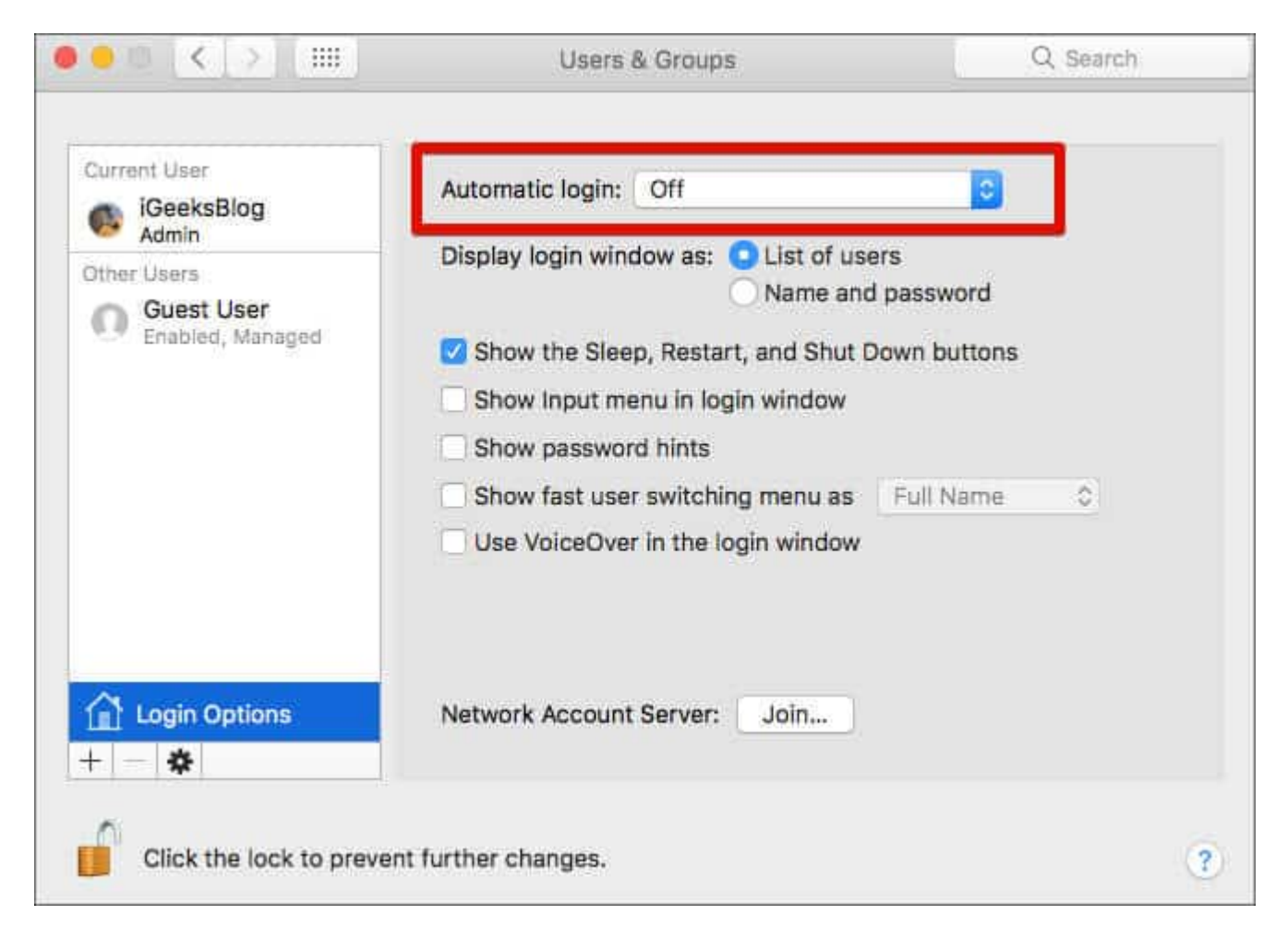

Now check if you can unlock Mac using Apple Watch. If you're still not able, try the other fixes below.

# 2. Boot up password required for Apple Watch and Mac

When you restart your Mac or Apple Watch, you need to enter your password before using the Auto-Unlock feature. This is identical to Touch ID on iPhone, which requires you to enter your passcode after restarting your iPhone.

This is a security feature, not a bug. If you've restarted your Apple Watch, Mac, or both, you need to enter the password/passcode for the first time.

# 3. Is your Apple Watch paired correctly?

While operating devices seamlessly in the Apple ecosystem is fairly easy, you'll need to take care of a few things to ensure things run smoothly.

Check whether you have <u>paired your Apple Watch correctly with your iPhone</u>. Without proper pairing, the Auto-Unlock feature won't work.

Still haven't fixed the issue? Try one of the other fixes in this list.

# 4. Check your connections

The Auto-Unlock feature requires that both Wi-Fi and Bluetooth be turned on. Check whether you've accidentally turned these off on your Apple Watch and Mac.

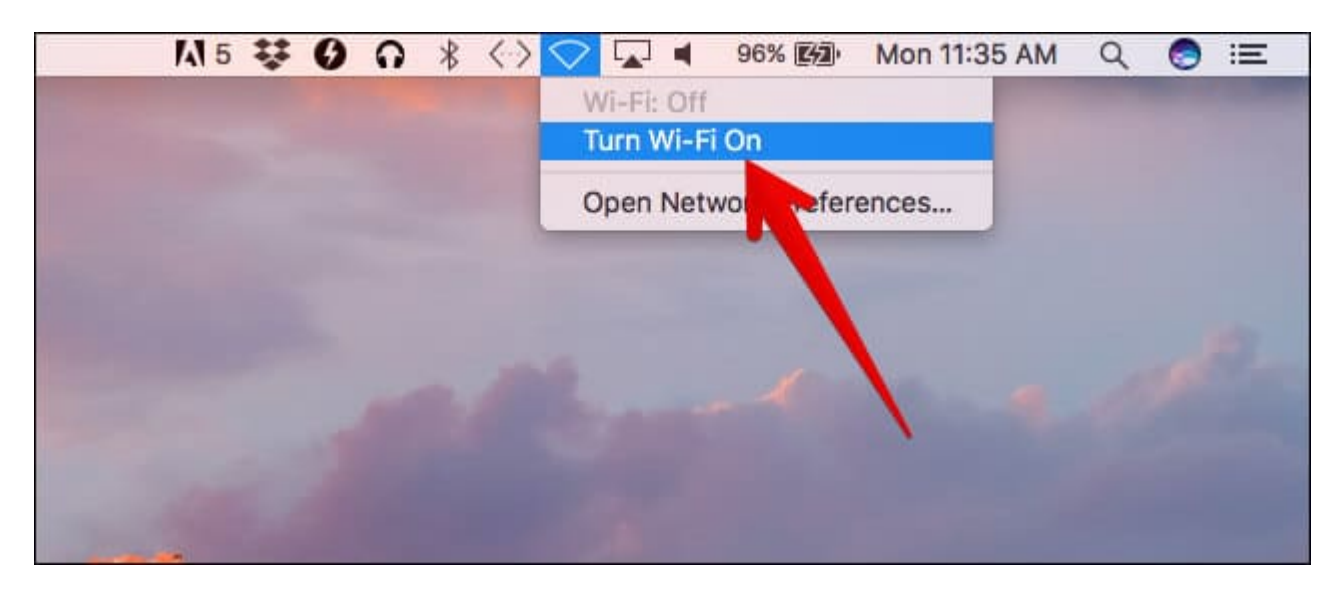

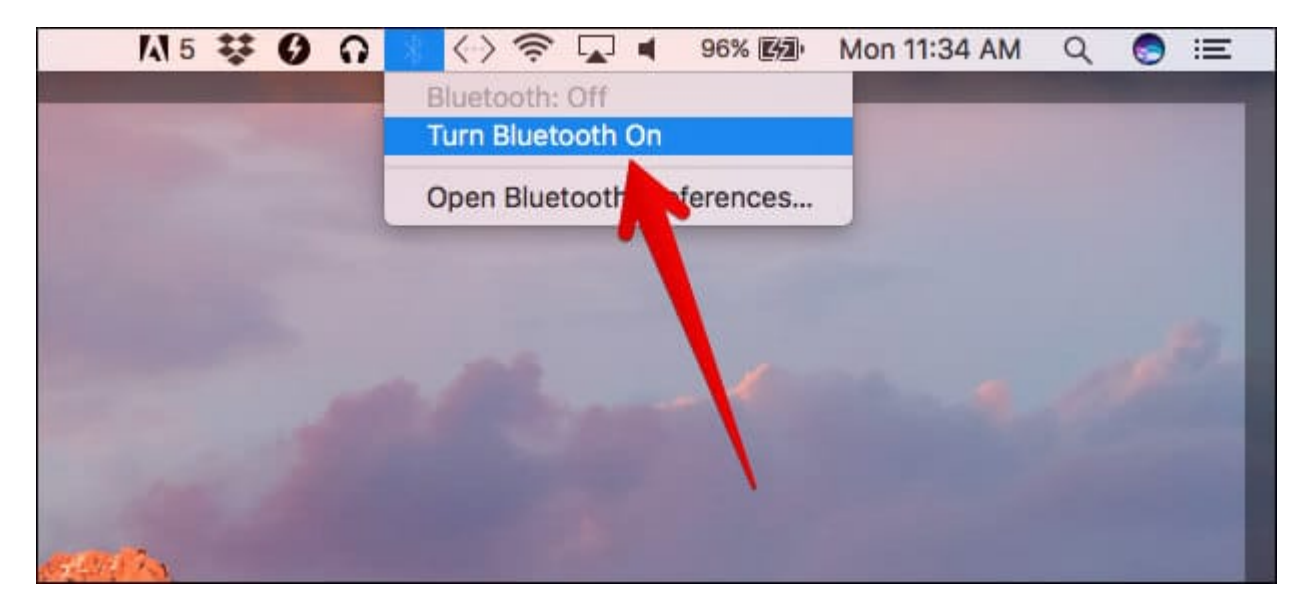

Try unlocking your Mac with Apple Watch. If it didn't work, move on to the next possible fix.

# 5. Reset connections on Mac and Apple Watch

Sometimes big problems have tiny solutions. Try resetting Bluetooth and Wi-Fi on Apple Watch and Mac.

### **On Apple Watch:**

- Swipe up on the **watch face** to open the control center.
- Tap on Airplane Mode to switch off all connections.
- After a minute, tap Airplane Mode again to reconnect.

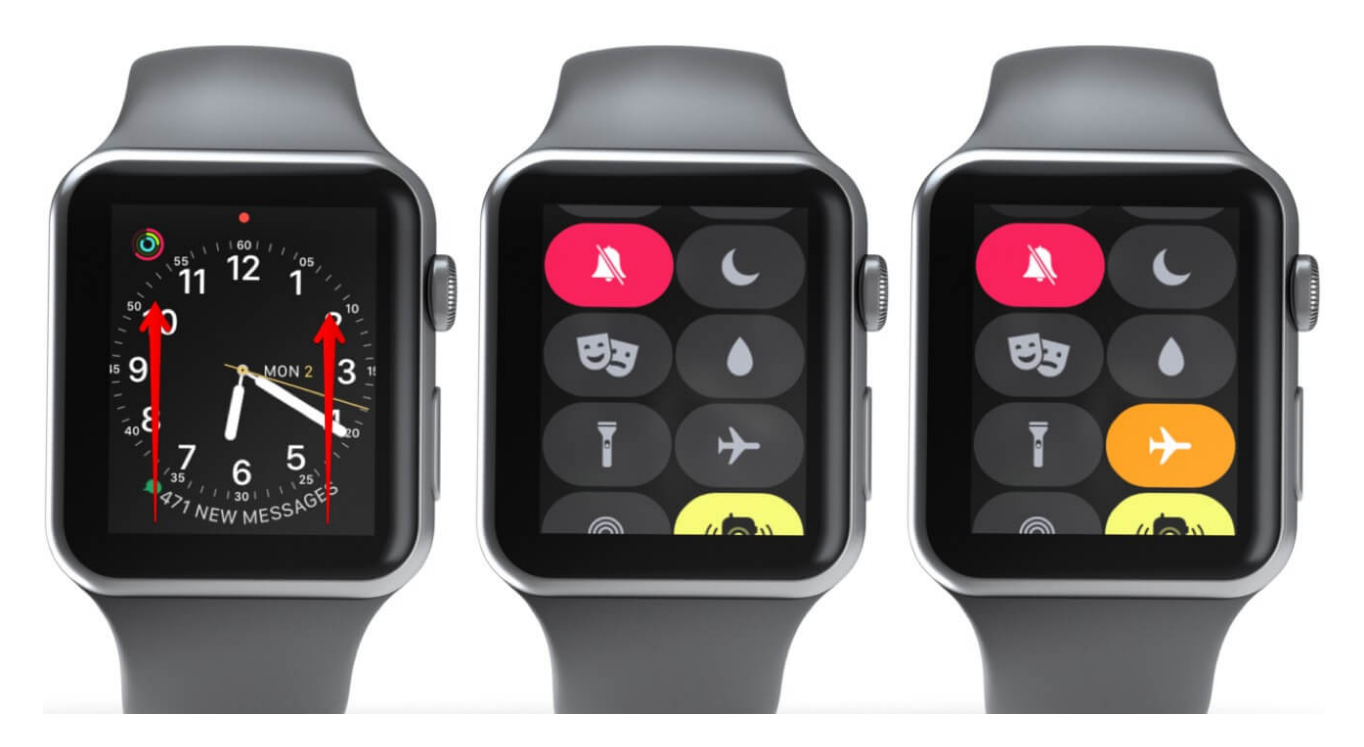

### **On your Mac:**

• Click the Wi-Fi icon  $\rightarrow$  Turn Wi-Fi off.

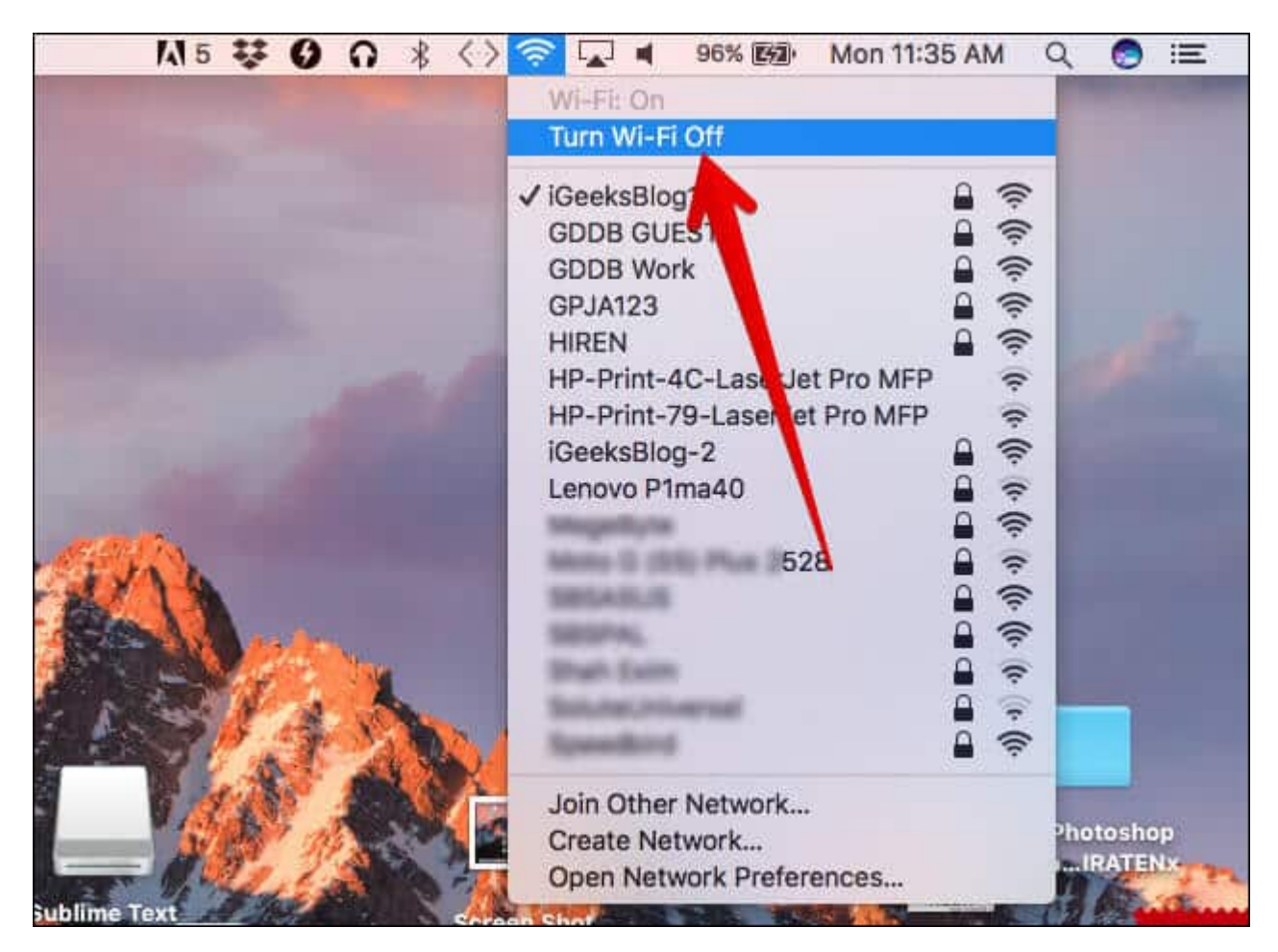

• Click Bluetooth (in System Preferences → Bluetooth) → Turn Bluetooth Off.

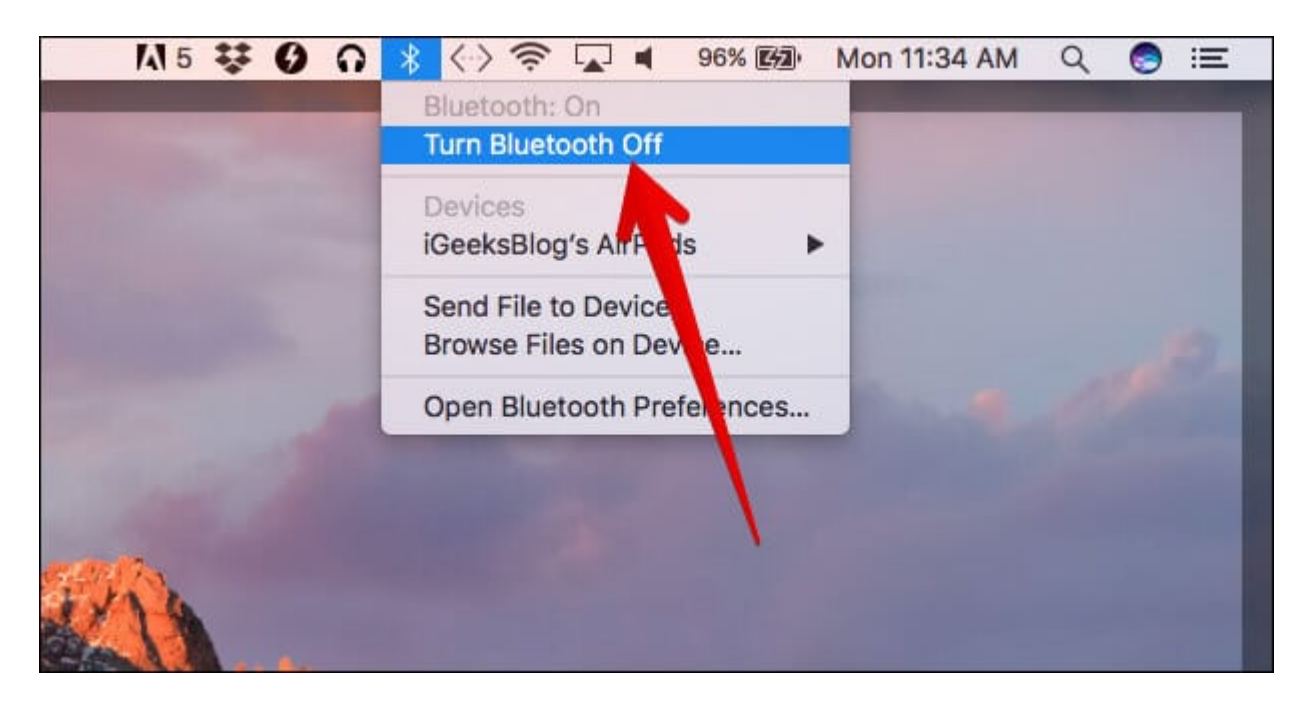

Wait 15-30 seconds, then turn them back on and check if you can unlock your Mac using Apple Watch. If not, keep reading.

# 6. Disable/enable Allow Apple Watch to unlock your Mac

On your Mac, open **System Preferences**  $\rightarrow$  **Security & Privacy**. By default, you'll be on the **General** tab. If you're not, click on **General** and then uncheck the box beside **Allow Apple Watch to unlock your Mac**. Wait a few seconds, and then toggle it on again.

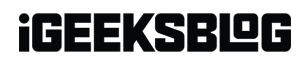

| ••• < > ==                                                | Security & Privacy        | QSea                     | rch       |  |  |  |
|-----------------------------------------------------------|---------------------------|--------------------------|-----------|--|--|--|
| Gen                                                       | eral FileVault Firewall   | Privacy                  |           |  |  |  |
| A login password has be                                   | en set for this user Cha  | nge Password             |           |  |  |  |
| 🗹 Require password                                        | d 🛭 5 seconds 🛛 ᅌ after s | leep or screen saver beg | jins      |  |  |  |
| Show a message when the screen is locked Set Lock Message |                           |                          |           |  |  |  |
| Disable automatic login                                   |                           |                          |           |  |  |  |
| Allow apps downloaded                                     | watch to unlock your mac  |                          |           |  |  |  |
| O App Store                                               | $\mathbf{N}$              |                          |           |  |  |  |
| App Store and id                                          | entified developers       |                          |           |  |  |  |
| Click the lock to make chan                               | ges.                      | A                        | dvanced ? |  |  |  |

# 7. Disable Internet Sharing on Mac

Auto-Unlock does not work with Internet Sharing enabled on your Mac. If it is enabled, make sure you disable it by navigating to **System Preferences**  $\rightarrow$  **Sharing** and then **unchecking** the box beside **Internet Sharing** in the left sidebar of the window.

| ••• <>                                                                                | ш                                   | Sharing                                                                                                    |                                   | Q, Search                                    |
|---------------------------------------------------------------------------------------|-------------------------------------|----------------------------------------------------------------------------------------------------|-----------------------------------|----------------------------------------------|
| Computer Name                                                                         | : Suraj Ma<br>Computer<br>Suraj-Mac | acBook Pro<br>s on your local network can access<br>Book-Pro.local                                                                       | your computer at:                 | Edit                                         |
| On Service<br>DVD or CD Sharing<br>Screen Sharing<br>File Sharing<br>Printer Sharing  | aring<br>9<br>9                     | <ul> <li>File Sharing: On</li> <li>Other users can access shared<br/>all volumes, at smb://192.168.1</li> <li>Shared Folders:</li> </ul> | d folders on this comput<br>1.12. | er, and administrators<br>Options            |
| Remote Login     Remote Manage     Demote Analo     Internet Sharin     Biuetooth Sha | gement<br>Grants<br>ng<br>ring      | iGeeksBloublic Folder                                                                                                    | L iGeeksBlog                      | Read & Write ≎<br>Read Only ≎<br>Read Only ≎ |
|                                                                                       |                                     | +-                                                                                                    | +-                                | ?                                            |

# 8. Update OS on your Mac and Apple Watch

Check whether a watchOS or macOS update is available to download. If it is, update it right away and then see if things are working as intended.

### **Update watchOS**

1. Open the Watch app on your iPhone and select the My Watch tab at the bottom.

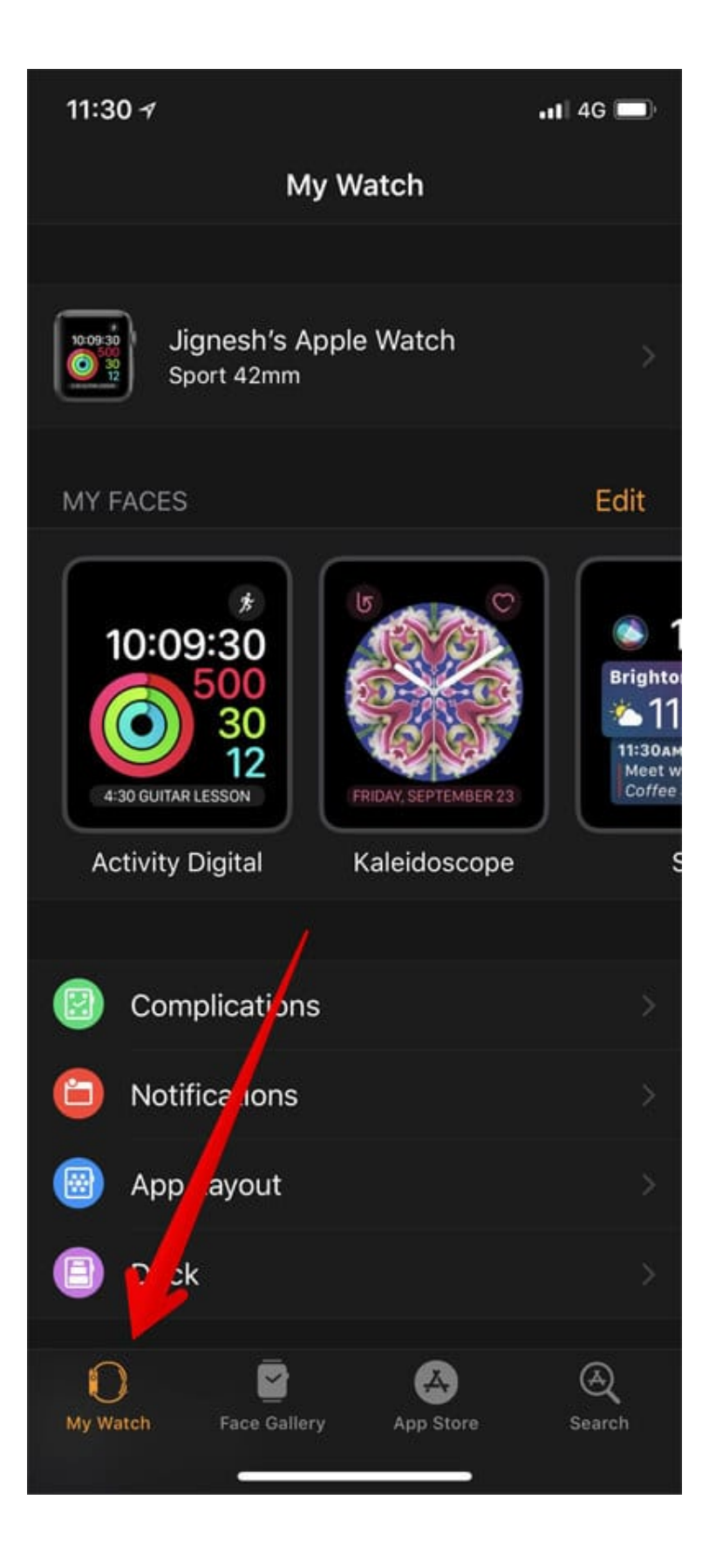

- 11:30 -7 11:30 -📲 4G 🗔 .11 4G 🗔 My Watch My Watch General General About Bright s & Text Size Software Update aptics **(**)) Sounds & Automatic A 5 Install -Passcode When this is on a I you have apps on your iPhone that also work with Ap e Watch, those apps will automatically insta and appear on your Home screen. Privacy Airplane Mode 0 Activity Do Not Disturb 5 Breathe **Emergency SOS** Calendar Watch Orientation Left Wrist > Clock Accessibility Contacts Language & Region Health Annia ID Q Q 4 My Watch Face Gallery App Store My Watch Face Gallery App Store
- 2. Now, tap **General** → **Software Update.**

Check if there is an update waiting for you. Install the update if it's there.

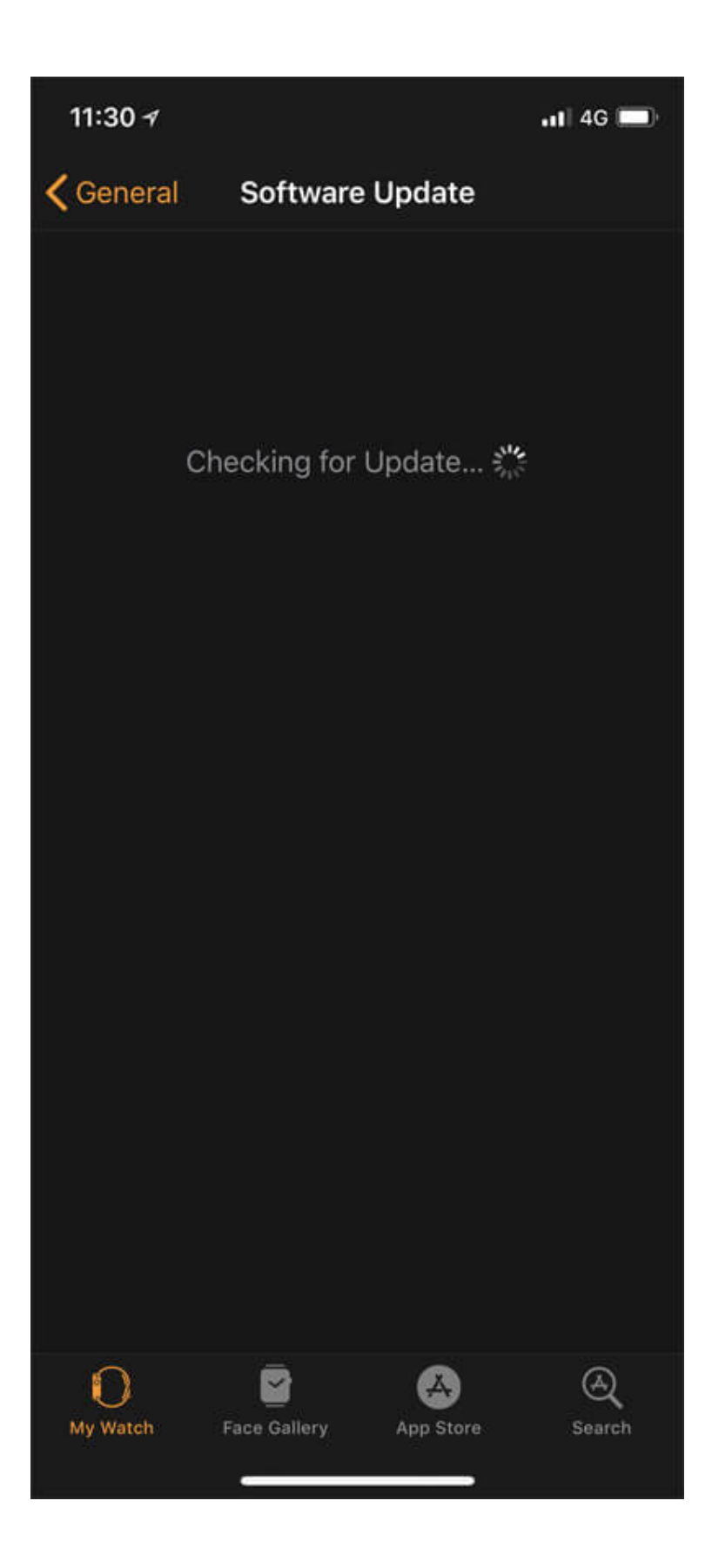

### **Update macOS**

1. Open the **App Store** and select the **Updates** tab in the top left corner.

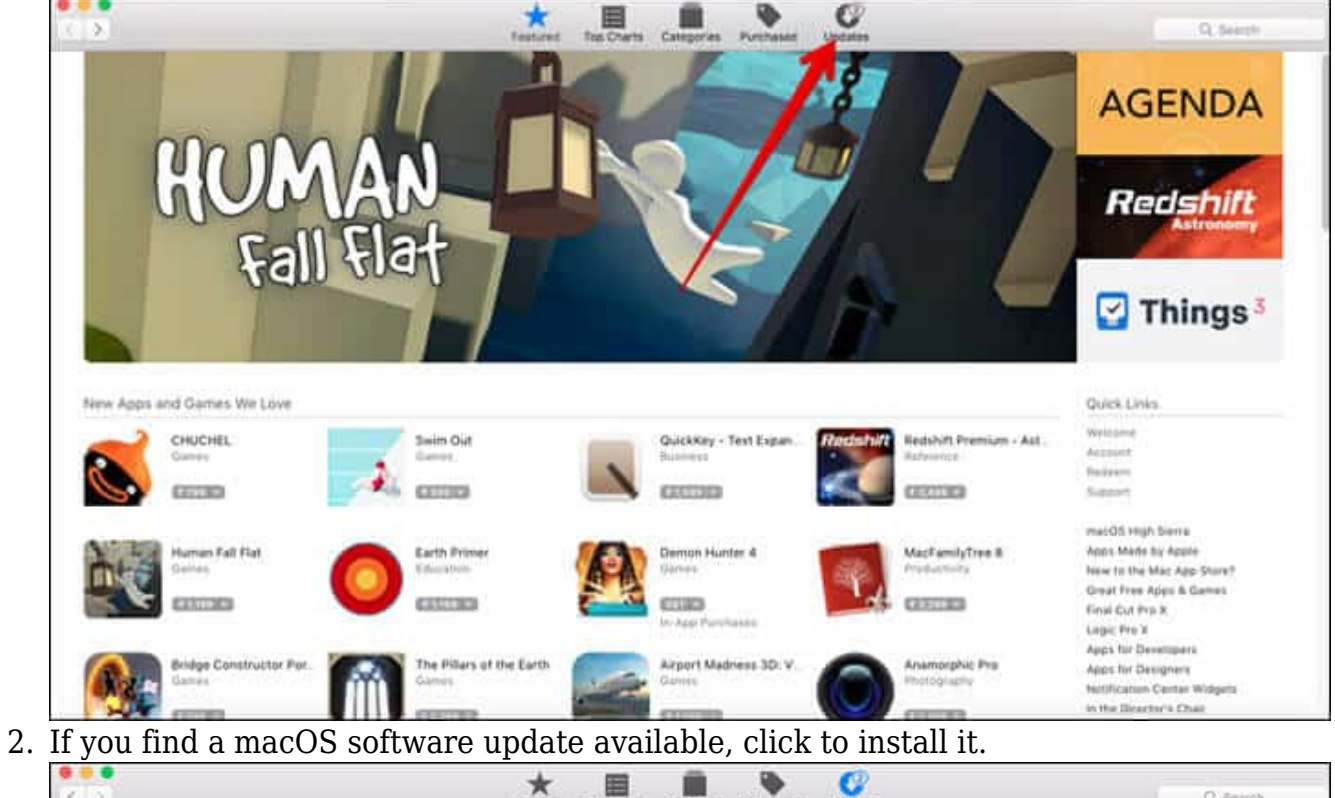

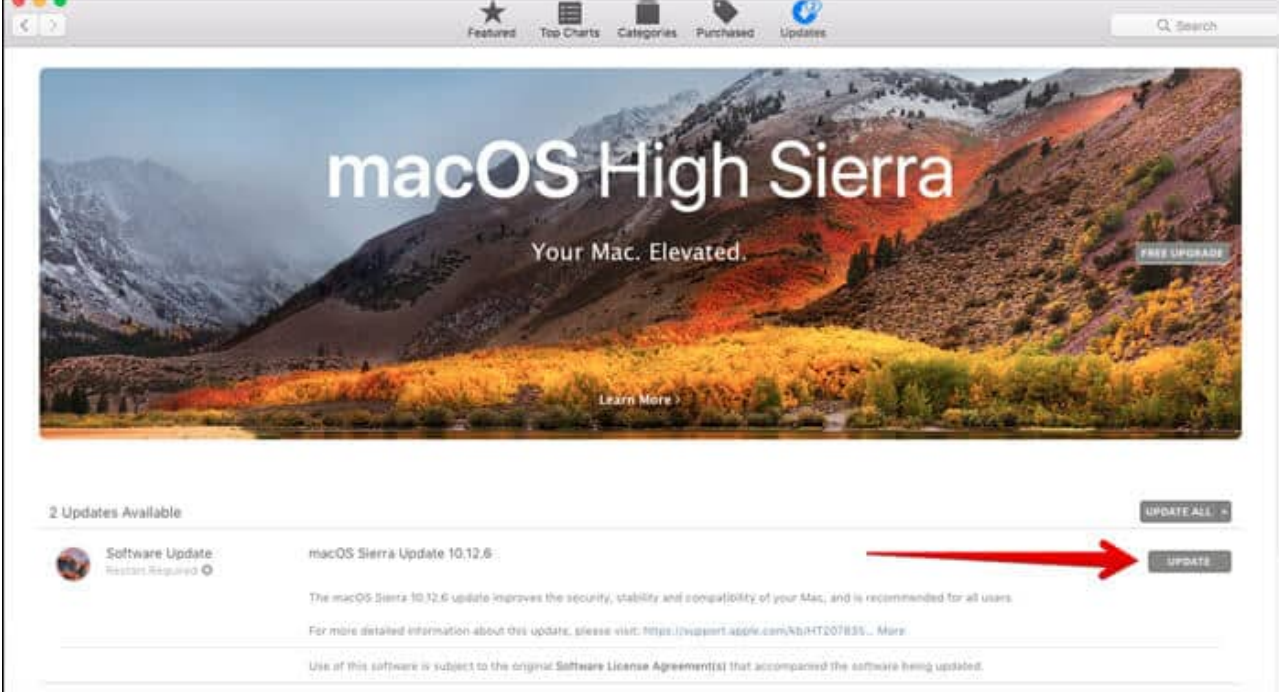

After the software update, you will, most likely, have resolved the issue.

# 9. Restart your devices

Restarting is generally not required with Apple devices, yet it's always better to give it a try when nothing else seems to help.

Restart your Mac and <u>Apple Watch</u> and unlock them the first time with your passcode and password, respectively.

Check again if you can open your Mac using your Apple Watch. If you can't, read on.

# **10. Unpair and re-pair your Apple Watch**

This can feel tedious, but it can solve the most critical Apple Watch issues. On your iPhone, launch the **Watch** app  $\rightarrow$  **My Watch** and tap **[Name]'s Apple Watch**.

## igeeksbl<sup>\_</sup>G

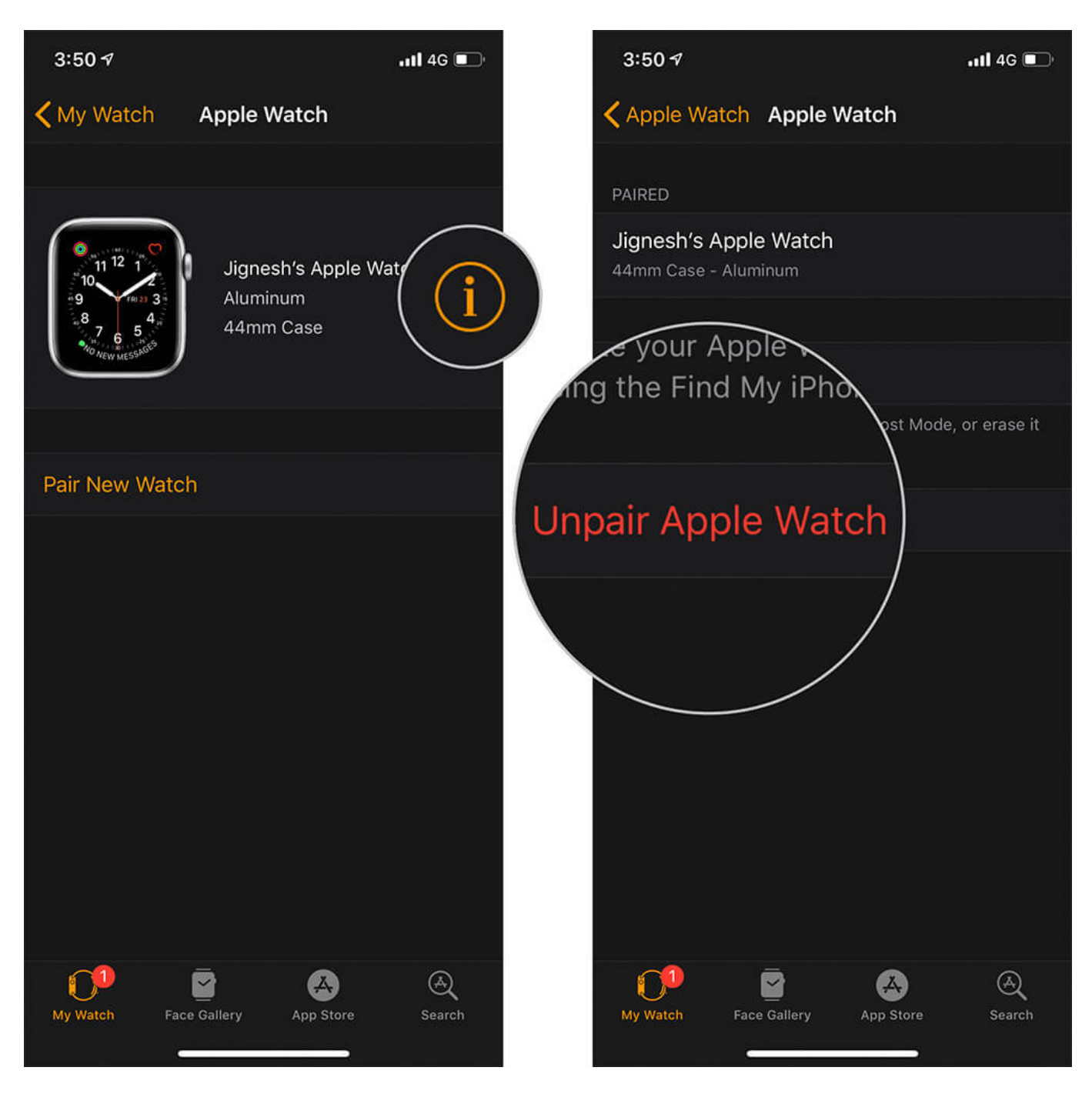

Next, tap the **Info button** on the right and tap **Unpair Apple Watch**. After it's unpaired, pair your Apple Watch with your iPhone again and check if Auto-Unlock is working now.

If everything fails to work, the last option is to get in touch with Apple Support.

That's all for now!

I hope one of the fixes above helped resolve your issue. Know another way to fix an Apple Watch not unlocking a Mac? Let us know in the comments. We want to hear from you!

#### You would like to read these posts as well:

- <u>How to Unlock Your Mac With Apple Watch (A Step-by-Step Guide)</u>
- Mouse cursor disappears on Mac? Try these fixes